## **Attendee Leaving an Event**

When you would like to join a different Session, select the Red X at the bottom of the screen you are in and choose to Leave Event. When you click the Red X, this box will open as a confirmation. Both are shown below.

You make your selection to Leave Event and are then free to navigate to the next hyperlink on the main Round Table session schedule web page to join the next session.

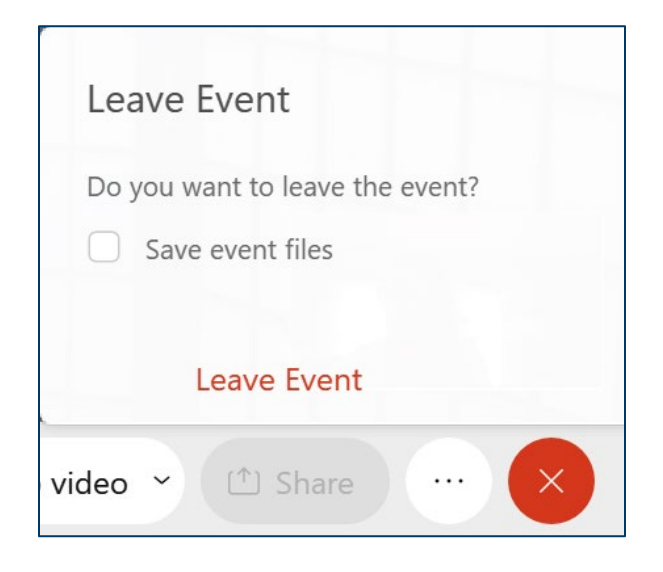